## **E-SINAV SERTİFİKA**

## 1) MEBBİS> Hizmetiçi Eğitim Modülü

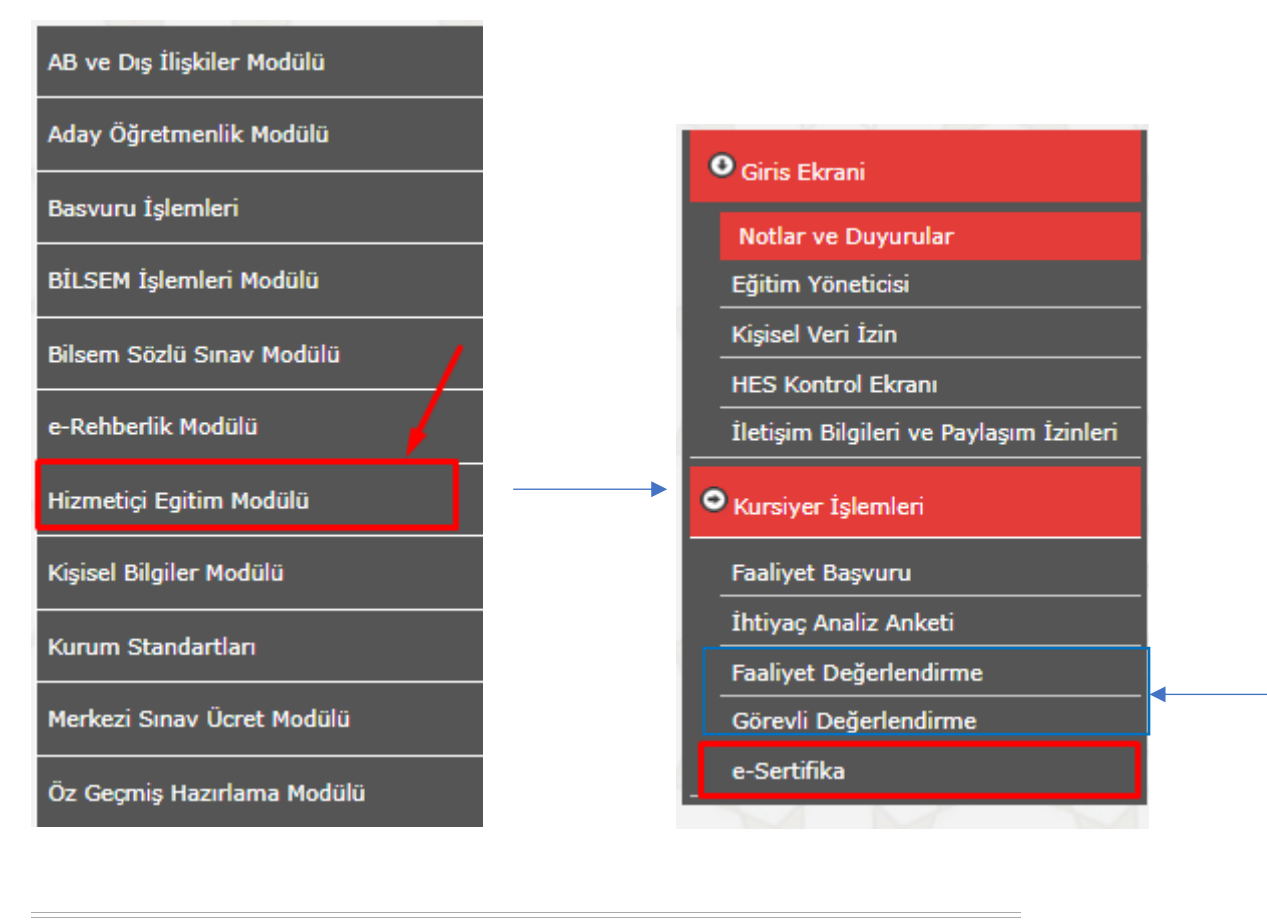

## E-Sertifika Alınabilecek Faaliyet Listesi

| E-Sertifika | Faaliyet Kodu | Faaliyet Adı                                                                                                    |   | Baş. Tarihi | Bit Tarihi | Türü    |
|-------------|---------------|----------------------------------------------------------------------------------------------------|---|-------------|------------|---------|
|             | 2022001014    | 1.01.01.06.023 - Eğitimde Web 2.0 Araçları Kullanımı Semineri 2                                                           |   | 21/06/2022  | 26/06/2022 | Diğer   |
|             | 2022000755    | 1.01.01.08.016 - Dijital Okuryazarlık ( Bilgi ve İnternet Okuryazarlığı) Semineri                                         |   | 16/04/2022  | 17/04/2022 | Diğer   |
|             | 2022000754    | 1.01.01.06.022 - Eğitimde Web 2.0 Araçları Kullanımı Semineri 1                                                           | _ | 13/04/2022  | 17/04/2022 | Diğer   |
|             | 2021990028    | 3.02.03.02.006 - e-Sınav Uygulama ve İzleme Sorumlusu Eğitici Eğitimi Kursu                                               |   | 20/12/2021  | 24/12/2021 | Kurs    |
|             | 2018210290    | 2.02.08.11.001 - Çalışanların Temel İş Sağlığı ve Güvenliği Eğitimi Kursu                                                 |   | 12/02/2018  | 13/02/2018 | Kurs    |
|             | 2017210547    | 547 Aday Öğretmen Yetiştirme Anadolu?da Çok Kültürlülük, Kaynakları ve Eğitime Yansımaları Semineri                       |   | 01/04/2017  | 14/05/2017 | Seminer |
|             | 2017210546    | 1546 Aday Öğretmen Yetiştirme Ulusal Ve Uluslararası Eğitim Projeleri ve Örnek Projeler Semineri                          |   | 25/03/2017  | 26/03/2017 | Seminer |
|             | 2017210545    | 0545 Aday Öğretmen Yetiştirme Gelişmiş Ülkelerin Eğitim Sistemleri, Uluslararası Kuruluşların Eğitim Çalışmaları Semineri |   | 11/03/2017  | 12/03/2017 | Seminer |
|             | 2017210544    | Aday Öğretmen Yetiştirme Milli Eğitim Sisteminde Öğretmenlik ve Elektronik Uygulamalar Semineri                           |   |             | 05/03/2017 | Seminer |
|             | 2017210543    | Aday Öğretmen Yetiştirme Öğretmenlikle İlgili Mevzuat Semineri                                                            |   | 25/02/2017  | 26/02/2017 | Seminer |
|             | 2017210542    | .0542 Aday Öğretmen Yetiştirme Etkili İletişim ve Etkili Sınıf Yönetimi Semineri                                          |   | 18/02/2017  | 19/02/2017 | Seminer |
|             | 2017210540    | 10540 Aday Öğretmen Yetiştirme İnsani Değerlerimiz ve Öğretmenlik Meslek Etiği Semineri                                   |   | 11/02/2017  | 12/02/2017 | Seminer |
|             | 2017210516    | Dünden Bugüne Öğretmenlik Semineri                                                                                        |   | 14/01/2017  | 15/01/2017 | Seminer |
|             | 2016210515    | 16210515 Kültür ve Medeniyetimizde Eğitim Anlayışının Temelleri Semineri                                                  |   | 18/12/2016  | 25/12/2016 | Seminer |
|             | 2016210514    | 210514 Türkiye?de Demokrasi Serüveni ve 15 Temmuz Süreci                                                                  |   | 17/12/2016  | 17/12/2016 | Seminer |
|             | 2016210488    | 1016210488 2.01.01.05.019 - Sınıfında Yabancı Uyruklu Öğrenci Bulunan Öğretmenlerin Eğitimi Kursu                         |   |             | 28/12/2016 | Kurs    |
|             |               |                                                                                                    |   |             |            |         |

E-Sertifika Alınabilecek Faaliyet Listenizde e-sınav kursunu ekrandaki gibi göremiyorsanız Faaliyet ve-Görevli Değerlendirme işlemlerini yapmamışsınızdır. Faaliyet ve görevli değerlendirme yaptıktan sonra e-Sertifika ekranına geçebilirsiniz. 2) Değerlendirmeleri yapıktan sonra katıldığınız e sınav sertifikasını bilgisayarınıza PDF dosyası olarak indirmek için;

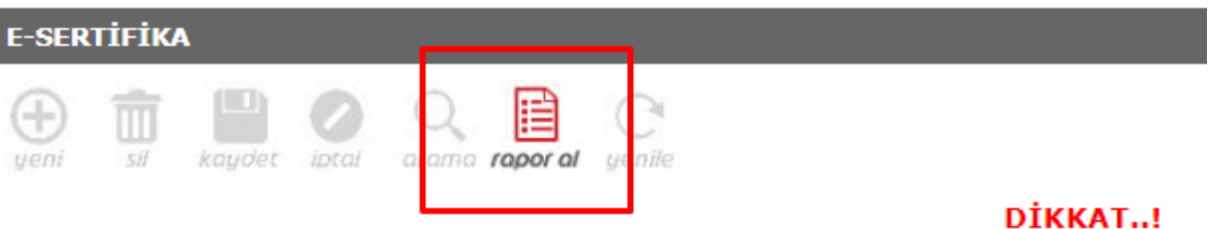

E-Sertifikanızı alabilmeniz için sırasıyla görevli ve faaliyet değerler

(Uzaktan Eğitim faaliyetlerinde sadece faaliyet değe

Sadece 2016 ve sonrası eğitimlerde E-Ser

3) Rapor al butonuna tıkladıktan sonra açılan ekrandan "E-SERTİFİKA - KURS (2022 ve Sonrası)" butonuna tıklanır.

|   |                              | Rapor Kodu  | Rapor Açıklaması                        |  |
|---|------------------------------|-------------|-----------------------------------------|--|
| ſ |                              | HIE0016     | e-Sertifika - Kurs (2016-2020)          |  |
|   | HIE0017                      |             | e-Sertifika - Seminer (2016-2020)       |  |
| ſ | HIE04005_03 e-Sertifika - Ku |             | e-Sertifika - Kurs (2021)               |  |
|   |                              | HIE04005_04 | e-Sertifika - Seminer (2021)            |  |
| ſ |                              | HIE04005_05 | E-SERTİFİKA - KURS (2022 ve Sonrası)    |  |
| ſ |                              | HIE04005_06 | E-SERTİFİKA - SEMİNER (2022 ve Sonrası) |  |
| ſ |                              | HIE04005_07 | E-SERTÍFÍKA - KATILIM (2022 ve Sonrası) |  |

Açılan ekranda işaretlenen butona tıklanır. 4)

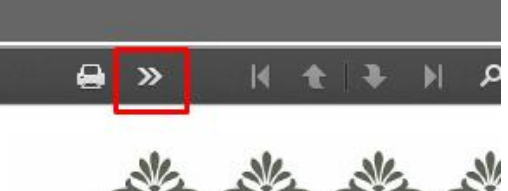

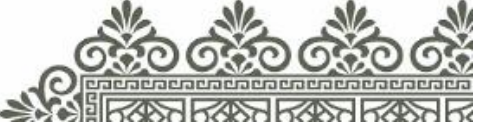

5) PDF seçeneği seçilerek dosya indirilir.

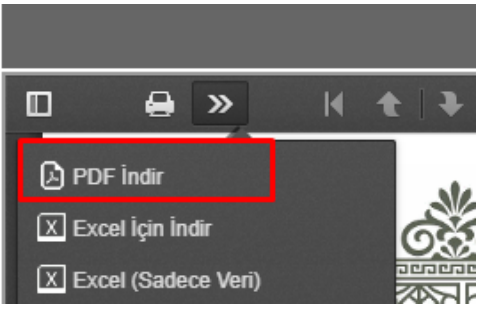